## ΟΔΗΓΙΕΣ ΥΠΟΒΟΛΗΣ ΔΗΛΩΣΕΩΝ ΠΡΟΤΙΜΗΣΗΣ Κ.Ε.Σ.Υ.

- 1. Επισκεφθείτε το σύνδεσμο https://formspde.minedu.gov.gr/kmaked/kesy
- 2. Επιλέξτε «Είσοδος με κωδικούς ΓΓΠΣ».
- Εισάγετε τους κωδικούς σας στο TaxisNet για να συνδεθείτε (δηλαδή «Χρήστης» και «Κωδικός») και πατήστε «Σύνδεση».
- 4. Κατόπιν πρέπει να δώσετε τη συγκατάθεσή σας ώστε η εφαρμογή "Σύστημα Διαχείρισης Φορμών Περιφερειακών Δ/σεων Εκπαίδευσης" να αποκτήσει πρόσβαση στα βασικά στοιχεία Μητρώου (ΑΦΜ, Όνομα, Επώνυμο, Πατρώνυμο, Μητρώνυμο, Έτος Γέννησης) που παρέχονται από το φορολογικό μητρώο του ΥΠΟΥΡΓΕΙΟΥ ΟΙΚΟΝΟΜΙΚΩΝ, επιλέγοντας Έγκριση και Αποστολή.
- 5. Τα πεδία ΑΦΜ, Επώνυμο και Όνομα έχουν ληφθεί αυτόματα από τη ΓΓΠΣ και δεν μπορούν να τροποποιηθούν.
- 6. Εισάγετε τον 6ψήφιο **Αριθμό Μητρώου Εκπαιδευτικού** με προσοχή διότι <u>ελέγχεται η</u> <u>εγκυρότητα του</u>.
- Εισάγετε το επιθυμητό Email στο οποίο θα αποσταλεί αντίγραφο της υποβολής της δήλωσης προτίμησης σας.
- 8. Επιλέξτε το πρώτο Κ.Ε.Σ.Υ., βάσει της επιθυμητής σειράς προτίμησης.
- 9. Επιλέξτε «Προσθήκη» για να προσθέσετε ακόμη μία επιλογή προτίμησης. Επαναλάβετε μέχρι να προσθέσετε όλες τις επιθυμητές επιλογές προτίμησης σας. Για να διαγράψετε την τελευταία επιλογή προτίμησης επιλέξτε «Διαγραφή».
- 10. Επιλέξτε Προεπισκόπηση και εξετάστε με προσοχή τα προς υποβολή στοιχεία. Σε περίπτωση λάθους ή εάν επιθυμείτε κάποια τροποποίηση, μπορείτε να επιλέξετε «Προηγούμενο» για να το διορθώσετε.

<u>ΠΡΟΣΟΧΗ: Η υποβολή της αίτησή σας ΔΕΝ ΕΧΕΙ ΟΛΟΚΛΗΡΩΘΕΙ μέχρι να πατήσετε το κουμπί "Υποβολή Δήλωσης Προτίμησης"</u>.

11. Επιλέξτε Υποβολή Δήλωσης Προτίμησης για την ολοκλήρωση της διαδικασίας.

Αντίγραφο της υποβληθείσας δήλωσης προτίμησης σας θα αποσταλεί στο δηλωθέν email.

Μέχρι το πέρας της προθεσμίας έχετε τη **δυνατότητα τροποποίησης** της αίτησής σας μέσω της επανάληψης όλης της διαδικασίας από την αρχή. <u>Για κάθε υποψήφιο/α θα ληφθεί υπόψη</u> μόνο η τελευταία χρονολογικά αίτηση που έχει υποβάλει.